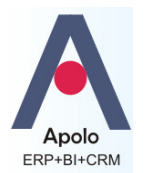

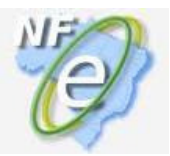

# 1- Geração e Envio Normal:

Quando estiver tudo pronto para a geração da NF-e, selecione a nota, clique com o botão direito do mouse, selecione Processos, selecione Gera/Envia Nota Eletrônica (Figura 1). Esse processo GERA, ENVIA e recebe o RETORNO DO PROCESSAMENTO da Sefaz da sua UF. Se o ambiente da NF-e da Sefaz estiver funcionando perfeitamente e se a nota for validada pela Sefaz, a mensagem atual da NF-e no Apolo será **"Autorizado o uso da NF-e".** 

|       | A 04                                                             |                     |      |                                                               |                            |               |      |
|-------|------------------------------------------------------------------|---------------------|------|---------------------------------------------------------------|----------------------------|---------------|------|
|       |                                                                  | R\$1.267,93         |      | 1.245,05 Autorizado o u:                                      | so da NF-e                 |               |      |
| IDA   | Exporta Dados<br>Relatórios                                      |                     | •    | 1.368,00 Conteúdo XML<br>86,68 Autorizado o u:                | Ainda Não<br>so da NF-e    | ) Gerado<br>9 |      |
|       | Processos                                                        |                     |      | Associa Pedidos a esta Nota                                   | Ctrl+0                     |               |      |
|       | Arquivos Anexos                                                  |                     | •    | Totaliza Nota                                                 | Ctrl+2                     |               |      |
| _     | Auditoria do Registro                                            |                     | •    | Gera/Envia Nota Eletrônica                                    | Ctrl+3                     |               | -    |
|       | Atualizar                                                        | Ctrl+F5             | 5    | Retorno Processamento<br>Consulta Nota                        | Ctrl+4<br>Ctrl+5           |               |      |
|       | Novo Registro como C<br>Copia a Tela<br>🖌 Otimiza Largura Colun- | opia do Atual<br>as |      | Envia NFE Email<br>Copia Chave NFE<br>Site Consulta Sefaz NFe | Ctrl+6<br>Ctrl+7<br>Ctrl+8 |               |      |
|       | 🖌 Cabeçalho Visível                                              |                     |      | Consulta Status Ambiente NFe                                  | Ctrl+9                     | Atendida      | C    |
| ) C/  | Edita Módulo                                                     | F10                 |      | Cancela Nota                                                  |                            | 60,00         | 01   |
| ) CA  | - <del>1</del>                                                   |                     |      | Inutiliza Nota                                                |                            | 50,00         | 01   |
| ) C/2 | 24 1                                                             | 26,00               | 0    | Salva XML Nota Eletronica                                     |                            | 20,00         | 01   |
| ) C/2 | 24 1                                                             | 89,00               | 0,00 | 189,00                                                        | 6,30                       | 30,00         | 0 01 |
|       |                                                                  |                     |      |                                                               |                            |               |      |

(Figura 1)

Para os casos em que a **nota não é autorizada** será necessário realizar os procedimentos descritos nos itens a seguir:

# 2- Procedimentos para casos de mensagens não autorização

### 2.1-Mensagens de Rejeição (ver tabela de mensagens no anexo).

Caso haja algum problema de validação dos dados da nota, a nota será rejeitada, assim, a mensagem Atual poderá ter erros diversos de validação "**Rejeição:...**" (ver tabela de mensagens no anexo). No caso de rejeição da nota, o procedimento é corrigir os dados da nota ao qual a mensagem refere-se e Gerar/Enviar a Nota Eletrônica novamente conforme mostra a figura 1.

### 2.2-Mensagens de avisos temporários (ver tabela de mensagens no anexo).

Caso o ambiente da NF-e da Sefaz esteja com problemas de comunicação, as principais mensagens que podem ser apresentadas são: **"Erro Genérico de Envio"**, **"Conteúdo XML Gerado e Nota Ainda Não Enviada"**, **"Lote recebido com sucesso"**, **"Lote em processamento ".** 

Saiba como proceder para cada uma das mensagens abaixo:

### "Erro Genérico de Envio" ou "Conteúdo XML Gerado e Nota Ainda Não Enviada"

Em ambas as mensagens, a NF-e ainda não está no banco de dados da Sefaz, devido algum problema de comunicação, portanto, será necessário **realizar novamente o procedimento de gerar/enviar** a NF-e, conforme mostra a Figura 1.

#### "Lote recebido com sucesso" ou "Lote em processamento "

Observe que quando ocorre um desses dois tipos de mensagens, tanto a Chave quanto o Recibo da NF-e já aparecem no Apolo, isso indica que a nota já foi recebida pela Sefaz, mas ainda não foi processada nem autorizada (que em condições normais pode demorar até 3 minutos). O procedimento a ser realizado é o seguinte: selecione Processos, selecione **Retorno Processamento** (Figura 4).

|    |            | R\$1.267,93                          | 1.           | 245,05 / | Aut | orizado o                | uso da NF-e                      |                  |     |
|----|------------|--------------------------------------|--------------|----------|-----|--------------------------|----------------------------------|------------------|-----|
| AL | Exp<br>Rel | porta Dados<br>latórios              |              |          |     | nteúdo XN<br>orizado o   | 4L Ainda Não Gera<br>Uso da NF-e | do               |     |
|    | Pro        | cessos                               |              |          | •   | Associa P                | edidos a esta Nota               | Ctrl+0           |     |
|    | Arc<br>Au  | quivos Anexos<br>ditoria do Registro |              | 1        |     | Totaliza N<br>Gera/Env   | Vota<br>ria Nota Eletrônica      | Ctrl+2<br>Ctrl+3 |     |
|    |            | - 19                                 |              | culure.  |     | Retorno I                | Processamento                    | Ctrl+4           | 30, |
|    | ACL        | Jalizar                              |              | Ctri+F5  | _   | Consulta                 | Nota                             | Ctrl+5           |     |
|    | No         | vo Registro como Cop                 | oia do Atual |          |     | Envia NFI                | E Email                          | Ctrl+6           |     |
|    | Co         | pia a Tela                           |              |          |     | Copia Ch                 | ave NFE                          | Ctrl+7           |     |
|    | 🗸 Oti      | miza Largura Colunas                 |              |          |     | Site Cons                | ulta Sefaz NFe                   | Ctrl+8           |     |
| Va | 🗸 Cal      | beçalho Visível                      |              |          |     | Consulta                 | Status Ambiente NFe              | Ctrl+9           | Ţ   |
|    | Edi        | ta Módulo                            | .,           | F10      |     | Cancela M<br>Inutiliza M | Nota<br>Nota                     |                  |     |
|    | - 5        | 126,00                               | 0,00         |          |     | Salva XM                 | L Nota Eletrônica                |                  |     |
|    |            | 189.00                               | 0.00         | /=-      | 18  | 9,00                     | 6.30                             | 30.00.0          | 10  |

(Figura 4)

Para os casos em que as mensagens de erro persistem, será necessário realizar os procedimentos descritos nos itens a seguir:

## 3- Checar condições de funcionamento do Ambiente da Sefaz Estadual:

O primeiro passo é verificar como está o ambiente da NF-e da Sefaz, para isso, selecione Processos, selecione Consulta Status Ambiente NFe (Figura 2).

|          |                                                 | K\$1.                             | 207,93  | 1,245,05 Autorizado o us                                                   | so ua Mr-e                 |               |     |
|----------|-------------------------------------------------|-----------------------------------|---------|----------------------------------------------------------------------------|----------------------------|---------------|-----|
| AS       | Exporta Dad<br>Relatórios                       | DS                                |         | 1.368,00 Conteúdo XML<br>86,68 Autorizado o us                             | Ainda Não<br>so da NF-e    | o Gerado<br>e |     |
|          | Processos<br>Arquivos Ana<br>Auditoria do       | exos<br>Registro                  | k<br>k  | Associa Pedidos a esta Nota<br>Totaliza Nota<br>Gera/Envia Nota Eletrônica | Ctrl+0<br>Ctrl+2<br>Ctrl+3 |               |     |
|          | Atualizar                                       |                                   | Ctrl+F5 | Retorno Processamento<br>Consulta Nota                                     | Ctrl+4<br>Ctrl+5           |               |     |
|          | Novo Registr<br>Copia a Tela<br>V Otimiza Largu | o como Copia do Al<br>ura Colunas | tual    | Envia NFE Email<br>Copia Chave NFE<br>Site Consulta Sefaz NFe              | Ctrl+6<br>Ctrl+7<br>Ctrl+8 |               |     |
|          | 🗸 Cabeçalho Vi                                  | sível                             |         | Consulta Status Ambiente NFe                                               | e Ctrl+9                   | tendida       | 0   |
| 72<br>72 | Edita Módulo                                    | -1-2-7-7                          | F10     | Cancela Nota<br>Inutiliza Nota                                             |                            | 60,0          |     |
| :/2      | 4                                               | 126,00                            | ),0     | Salva XML Nota Eletrônica                                                  |                            | 20,0          | 0 0 |
| :12      | 4                                               | 189,00                            | 0,00    | 189,00                                                                     | 6,30                       | 30,0          | 0 0 |

#### (Figura 2)

Caso o ambiente da NF-e da Sefaz da sua UF esteja Inativo (como PE e MT no exemplo abaixo), com círculos vermelhos principalmente nas colunas Recepção/Retorno de Recepção/Consulta Protocolo (Figura 3), é preciso aguardar até que volte a ficar Ativo.

| UF                    | Recepção | Retorno<br>de<br>Recepção | Cancelamento | Inutilização | Consulta<br>de<br>Protocolo | Status do<br>Serviço | Tempo<br>Médio | Consulta<br>de<br>Cadastro |
|-----------------------|----------|---------------------------|--------------|--------------|-----------------------------|----------------------|----------------|----------------------------|
| Amazonas              | •        |                           | •            | •            |                             |                      | 1              |                            |
| Bahia                 |          | •                         | 0            | •            |                             | •                    | 1              | •                          |
| Ceará                 | •        | •                         | •            | •            | •                           |                      | 1              | •                          |
| Goiás                 | •        |                           | •            | •            | •                           | •                    | 1              | •                          |
| Mato Grosso           | •        | •                         | •            | •            | •                           | •                    | -              | •                          |
| Mato Grosso<br>do Sul | •        | •                         | •            | •            | •                           | •                    | 1              |                            |
| Minas Gerais          | •        |                           | •            | •            | •                           | •                    | -              | •                          |
| Paraná                | •        |                           | •            | •            | •                           |                      | NI             |                            |
| Pernambuco            | •        | •                         | •            | •            | •                           | •                    | -              | •                          |
| Rio Grande<br>do Sul  | •        |                           | •            |              | •                           | •                    | 1              |                            |

<u>OBS: Emissão NFE em regime de Contingência</u>: Em casos extremos em que a indisponibilidade do ambiente estadual é prolongado, o sefaz estadual passa a permitir que a nota fiscal seja emitida no regime de contingência SCAN (Sistema de Contingência do Ambiente Nacional), para isso será preciso emitir uma nova nota fiscal com a SÉRIE de Contingenciamento que tem código 900. Isto fará com que a comunicação passe a ser realizada com o servidor de Nacional e não com o servidor da SEFAZ estadual. Sendo ainda necessário Lavrar termo de ocorrência no livro RUDFTO (Registro de Utilização de Documentos Fiscais e Termos de Ocorrências). (ver também item 7 Informações sobre emissão de NFE em Contingência)

## 4- Consultar existência de Validação da NFE no Site do Sefaz Estadual:

Este procedimento é indicado para os casos em que, por problemas de comunicação, a mensagem NFE no Apolo persiste em é "Lote recebido com sucesso" ou "Lote em processamento", assim aconselhável realizar uma consulta diretamente no site da SEFAZ para verificar se a NFE já sido Autorizada, mas ainda não reconhecida com tal no Apolo.

Para consultar a situação atual da NF-e, selecione Processos, selecione Copia Chave NFe (Figura 5) para copiar a chave de acesso da NF-e para área de transferência do windows. Depois selecione Processos, selecione Site Consulta Sefaz NFe (Figura 6).

| Exporta Dados<br>Relatórios |          | <ul> <li>00 Conteúdo XML Ainda Não</li> <li>68 Autorizado o uso da NF-e</li> </ul> | Gerad  |
|-----------------------------|----------|------------------------------------------------------------------------------------|--------|
| Processos                   |          | Associa Pedidos a esta Nota                                                        | Ctrl+0 |
| Arquivos Anexos             | ,        | <ul> <li>Totaliza Nota</li> </ul>                                                  | Ctrl+2 |
| Auditoria do Registro       | 1        | Gera/Envia Nota Eletrônica                                                         | Ctrl+3 |
| • • • • •                   | er Lien  | Retorno Processamento                                                              | Ctrl+4 |
| Atualizar                   | Ctrl+F5  | Consulta Nota                                                                      | Ctrl+5 |
| Novo Registro como Copia    | do Atual | Envia NFE Email                                                                    | Ctrl+6 |
| Copia a Tela                |          | Copia Chave NFE                                                                    | Ctrl+7 |
| 🗸 Otimiza Largura Colunas   |          | Site Consulta Sefaz NFe                                                            | Ctrl+8 |
| 🗸 Cabeçalho Visível         |          | Consulta Status Ambiente NFe                                                       | Ctrl+9 |
| Edita Módulo                | F10      | Cancela Nota<br>Inutiliza Nota                                                     |        |
| 126,00                      | 0,00     | Salva XML Nota Eletrônica                                                          |        |
| 100.00                      | 0.00     | 100 00 0 0 00                                                                      |        |

| Exporta Dados<br>Relatórios       |            | 86,68 Autorizado o us          | o da NF-e | ) Gerado<br>) |
|-----------------------------------|------------|--------------------------------|-----------|---------------|
| Processos                         | •          | Associa Pedidos a esta Nota    | Ctrl+0    |               |
| Arquivos Anexos                   | •          | Totaliza Nota                  | Ctrl+2    |               |
| Auditoria do Registro             | •          | Gera/Envia Nota Eletrônica     | Ctrl+3    |               |
|                                   | children ( | Retorno Processamento          | Ctrl+4    |               |
| Atualizar                         | Ctri+F5    | Consulta Nota                  | Ctrl+5    |               |
| Novo Registro como Copia do Atual |            | Envia NFE Email                | Ctrl+6    |               |
| Copia a Tela                      |            | Copia Chave NFE                | Ctrl+7    |               |
| 🗸 Otimiza Largura Colunas         |            | Site Consulta Sefaz NFe        | Ctrl+8    |               |
| 🗸 Cabeçalho Visível               |            | Consulta Status Ambiente NFe   | Ctrl+9    | tendid        |
| Edita Módulo                      | F10        | Cancela Nota<br>Inutiliza Nota |           | 6             |
| 4 126,00                          | 0,0        | Salva XML Nota Eletrônica      |           | 2             |
| 4 189,00                          | 0,00       | 189,00                         | 6,30      | 3             |

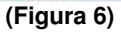

Irá abrir o site da Sefaz (Figura 7), cole a chave de acesso no campo indicado, digite o código que aparece na imagem ao lado e clique em Continuar. Veja na Figura 8 o local onde indica a situação atual da NF-e.

|                                                                                                    |                                                                                                    |                                                       |                                                                                                    |                                              |                          |                                                                                             | No. of Concession, Name of Street, or other                         |
|----------------------------------------------------------------------------------------------------|----------------------------------------------------------------------------------------------------|-------------------------------------------------------|----------------------------------------------------------------------------------------------------|----------------------------------------------|--------------------------|---------------------------------------------------------------------------------------------|---------------------------------------------------------------------|
| l                                                                                                    |                                                                                                    |                                                       |                                                                                                    |                                              |                          |                                                                                             |                                                                     |
| o ( 11                                                                                                    |                                                                                                    |                                                       |                                                                                                    |                                              |                          |                                                                                             |                                                                     |
| Codigo in                                                                                                    | npresso ad                                                                                             | 19001                                                 |                                                                                                    |                                              |                          |                                                                                             |                                                                     |
|                                                                                                    |                                                                                                    |                                                       |                                                                                                    |                                              |                          |                                                                                             |                                                                     |
| C                                                                                                    | ontinuar                                                                                               | Limpar                                                | Voltar                                                                                                    | Clique aqu                                   | ii se pão cops           | equir visuali                                                                               | zar a imagem.                                                       |
| Terrester                                                                                                    |                                                                                                    |                                                       |                                                                                                    |                                              |                          | ayan araan                                                                                  |                                                                     |
|                                                                                                    | ~                                                                                                    |                                                       |                                                                                                    |                                              |                          |                                                                                             |                                                                     |
| : Observ                                                                                                    | vações:                                                                                                |                                                       |                                                                                                    |                                              |                          |                                                                                             |                                                                     |
|                                                                                                    |                                                                                                    |                                                       |                                                                                                    |                                              |                          |                                                                                             |                                                                     |
| 1. Chave o                                                                                                    | de Acesso:                                                                                             | : deve ser informad                                   | o o número de 44 (                                                                                                    | dígitos presentes                            | no DANFE (Do             | cumento Au                                                                                  | xiliar de Nota Fis                                                  |
| etronica                                                                                                    | Ус                                                                                                    |                                                       |                                                                                                    |                                              |                          |                                                                                             |                                                                     |
|                                                                                                    |                                                                                                    |                                                       |                                                                                                    | -                                            | N . I                    |                                                                                             |                                                                     |
| 2. Código                                                                                                    | impresso a                                                                                             | <b>ao lado:</b> digite os 4<br>ficultaro a utilização | caracteres da imag                                                                                                    | em. Essa informa<br>s demais contribu        | açao ajuda a e<br>victos | evitar consult                                                                              | as por programa:                                                    |
| automatic                                                                                                    | los, que an                                                                                            | ncultarin a utilização                                | o uo apricativo pelos                                                                                                   | s demais contribu                            | miles.                   |                                                                                             |                                                                     |
|                                                                                                    |                                                                                                    |                                                       |                                                                                                    |                                              |                          |                                                                                             |                                                                     |
| 3. Para qu                                                                                                    | ue a consul                                                                                            | ta funcione correta                                   | amente, é necessár                                                                                                    | io que seu naveg                             | jador esteja h           | abilitado par                                                                               | a gravação de                                                       |
|                                                                                                    |                                                                                                    |                                                       |                                                                                                    |                                              |                          |                                                                                             |                                                                     |
| 'cookies"                                                                                                    | 100                                                                                                    |                                                       |                                                                                                    |                                              |                          |                                                                                             |                                                                     |
| 'cookies"                                                                                                    |                                                                                                    |                                                       | (Fig                                                                                                    | gura 7)                                      |                          |                                                                                             |                                                                     |
| 'cookies"                                                                                                    |                                                                                                    |                                                       | (Fi                                                                                                    | gura 7)                                      |                          |                                                                                             |                                                                     |
| 'cookies"                                                                                                    |                                                                                                    |                                                       | (Fig                                                                                                    | gura 7)                                      |                          |                                                                                             |                                                                     |
| 'cookies''                                                                                                    | •<br>Emitente                                                                                          | Destinatário/Reme                                     | <b>(Fig</b><br>stente Produtos/Si                                                                                       | <b>gura 7)</b><br>erviços Totais             | Transporte               | Cobrança                                                                                    | Inf. Adicionais                                                     |
| NF-e                                                                                                    | Emitente                                                                                               | Destinatário/Reme                                     | <b>(Fig</b><br>etente Produtos/Se                                                                                       | <b>gura 7)</b><br>erviços Totais             | Transporte               | Cobrança                                                                                    | Inf. Adicionais                                                     |
| NF-e                                                                                                    | Emitente<br>DA NF-e                                                                                    | Destinatário/Reme                                     | <b>(Fig</b><br>stente Produtos/Se                                                                                       | gura 7)<br>erviços Totais                    | Transporte               | Cobrança                                                                                    | Inf. Adicionais                                                     |
| NF-e<br>DADOS D                                                                                                    | Emitente<br>DA NF-e                                                                                    | Destinatário/Reme<br>Série                            | (Fig                                                                                                    | gura 7)<br>erviços Totais<br>Data de emissão | Transporte               | Cobrança<br>Valor total da                                                                  | Inf. Adicionais<br>a nota fiscal                                    |
| NF-e<br>DADOS D<br>Número                                                                                                    | Emitente<br>DA NF-e                                                                                    | Destinatário/Reme<br>Série                            | (Fig                                                                                                    | gura 7)<br>erviços Totais<br>Data de emissão | Transporte               | Cobrança<br>Valor total da                                                                  | Inf. Adicionais<br>a nota fiscal                                    |
| NF-e<br>DADOS D<br>Nímero<br>EMITENTE                                                                                                    | Emitente<br>DA NF-e<br>E                                                                               | Destinatário/Reme                                     | (Fig<br>stente Produtos/Se                                                                                              | gura 7)<br>erviços Totais<br>Data de emissão | Transporte               | Cobrança<br>Valor total da                                                                  | Inf. Adicionais<br>a nota fiscal                                    |
| NF-e<br>DADOS D<br>Nímero<br>EMITENTE<br>CNPJ                                                                                               | Emitente<br>DA NF-e<br>E                                                                               | Destinatário/Reme<br>Série                            | (Fig<br>stente Produtos/Sc<br>me/Razão social                                                                           | gura 7)<br>erviços Totais<br>Data de emissão | Transporte               | Cobrança<br>Valor total da<br>Inscrição est                                                 | Inf. Adicionais<br>a nota fiscal<br>adual UF                        |
| NF-e<br>DADOS D<br>Nímero<br>EMITENTE<br>CNPJ                                                                                               | Emitente<br>DA NF-e<br>E                                                                               | Destinatário/Reme<br>Série                            | (Fig<br>stente Produtos/So<br>me/Razão social                                                                           | gura 7)<br>erviços Totais<br>Data de emissão | Transporte               | Cobrança<br>Valor total da<br>Inscrição est                                                 | Inf. Adicionais<br>a nota fiscal<br>adual UF                        |
| NF-e<br>DADOS D<br>Nímero<br>EMITENTE<br>CNPJ<br>ESTINAT                                                                                    | Emitente<br>DA NF-e<br>E<br>TÁRIO                                                                      | Destinatário/Reme<br>Série                            | (Fig<br>stente Produtos/So<br>me/Razão social                                                                           | gura 7)<br>erviços Totais<br>Data de emissão | Transporte               | Cobrança<br>Valor total da<br>Inscrição est                                                 | Inf. Adicionais<br>a nota fiscal<br>adual UF                        |
| NF-e<br>DADOS D<br>Nímero<br>EMITENTE<br>CNPJ<br>DESTINAT                                                                                   | Emitente<br>DA NF-e<br>E<br>TÁRIO                                                                      | Destinatário/Reme<br>Série                            | (Fig<br>stente Produtos/So<br>me/Razão social                                                                           | gura 7)<br>erviços Totais<br>Data de emissão | Transporte               | Cobrança<br>Valor total da<br>Inscrição est                                                 | Inf. Adicionais<br>a nota fiscal<br>adual UF                        |
| NF-e<br>DADOS D<br>Nímero<br>EMITENTE<br>CNPJ<br>DESTINAT                                                                                   | Emitente<br>DA NF-e<br>E<br>TÁRIO                                                                      | Destinatário/Reme<br>Série                            | (Fig<br>stente Produtos/So<br>me/Razão social                                                                           | gura 7)<br>erviços Totais<br>Data de emissão | Transporte               | Cobrança<br>Valor total da<br>Inscrição est                                                 | Inf. Adicionais<br>a nota fiscal<br>adual UF<br>adual UF            |
| NF-e<br>DADOS D<br>NÍMERO<br>EMITENTE<br>CNPJ<br>DESTINAT<br>CNPJ<br>EMISSÃO                                                                | Emitente<br>DA NF-e<br>E<br>TÁRIO                                                                      | Destinatário/Reme                                     | (Fig<br>stente Produtos/So<br>me/Razão social                                                                           | gura 7)<br>erviços Totais<br>Data de emissão | Transporte               | Cobrança<br>Valor total da<br>Inscrição est                                                 | Inf. Adicionais<br>a nota fiscal<br>adual UF<br>adual UF            |
| NF-e<br>DADOS D<br>Número<br>EMITENTE<br>CNPJ<br>EMISSÃO<br>Processo                                                                        | Emitente<br>DA NF-e<br>E<br>TÁRIO                                                                      | Destinatário/Reme                                     | (Fig<br>stente Produtos/So<br>me/Razão social                                                                           | gura 7)<br>erviços Totais<br>Data de emissão | Transporte               | Cobrança<br>Valor total da<br>Inscrição est<br>Inscrição est                                | Inf. Adicionais<br>a nota fiscal<br>adual UF<br>adual UF<br>ocesso  |
| NF-e<br>DADOS D<br>Número<br>EMITENTE<br>CNPJ<br>DESTINAT<br>CNPJ<br>EMISSÃO<br>Processo<br>D - Emisso                                      | Emitente<br>DA NF-e<br>E<br>TÁRIO                                                                      | Destinatário/Reme                                     | (Fig<br>stente Produtos/So<br>me/Razão social                                                                           | gura 7)<br>erviços Totais<br>Data de emissão | Transporte               | Cobrança<br>Valor total da<br>Inscrição est<br>Inscrição est<br>Versão do Pro<br>1.0.0      | Inf: Adicionais<br>a nota fiscal<br>adual UF<br>adual UF            |
| NF-e<br>DADOS D<br>Número<br>EMITENTE<br>CNPJ<br>DESTINAT<br>CNPJ<br>EMISSÃO<br>Processo<br>D - Emisso<br>Natureza                          | Emitente<br>DA NF-e<br>E<br>TÁRIO<br>De<br>Ide NF-e com                                                | Destinatário/Reme                                     | (Fig<br>stente Produtos/So<br>me/Razão social<br>me/Razão social                                                        | gura 7)<br>erviços Totais<br>Data de emissão | Transporte               | Cobrança<br>Valor total da<br>Inscrição est<br>Inscrição est<br>Versão do Pro<br>1.0.0      | Inf. Adicionais<br>a nota fiscal<br>adual UF<br>adual UF            |
| NF-e<br>DADOS D<br>Nímero<br>EMITENTE<br>CNPJ<br>DESTINAT<br>CNPJ<br>EMISSÃO<br>Processo<br>D - Emisso<br>Natureza<br>Venda de              | Emitente<br>DA NF-e<br>E<br>TÁRIO<br>De NF-e com<br>a da operaçã<br>Mercadorias                        | Destinatário/Reme                                     | (Fig<br>etente Produtos/Se<br>me/Razão social<br>me/Razão social                                                        | gura 7)<br>erviços Totais<br>Data de emissão | Transporte               | Cobrança<br>Valor total da<br>Inscrição est<br>Inscrição est<br>Versão do Pr<br>1.0.0       | Inf. Adicionais<br>a nota fiscal<br>adual UF<br>adual UF            |
| NF-e<br>DADOS D<br>Nímero<br>EMITENTE<br>CNPJ<br>DESTINAT<br>CNPJ<br>EMISSÃO<br>Processo<br>D - Emisso<br>Natureza<br>Venda de<br>SITUALICO | Emitente<br>DA NF-e<br>E<br>TÁRIO<br>De<br>Ide NF-e com<br>a da operaçã<br>Mercadorias<br>D ATUAL : Al | Destinatário/Reme                                     | (Fig<br>etente Produtos/So<br>me/Razão social<br>me/Razão social<br>Tipo da operação<br>1- Saída<br>A NF-E              | gura 7)<br>erviços Totais<br>Data de emissão | Transporte               | Cobrança<br>Valor total da<br>Inscrição est<br>Inscrição est<br>Versão do Pr<br>1.0.0       | Inf. Adicionais<br>a nota fiscal<br>adual UF<br>adual UF<br>occesso |
| NF-e<br>DADOS D<br>Número<br>EMITENTE<br>CNPJ<br>EMISSÃO<br>Processo<br>O - Emisso<br>Natureza<br>Venda de<br>SITUALIO                      | Emitente<br>DA NF-e<br>E<br>TÁRIO<br>De<br>Ide NF-e com<br>a da operaçã<br>Mercadorias<br>D ATUAL : Al | Destinatário/Reme                                     | (Fig<br>etente Produtos/So<br>me/Razão social<br>me/Razão social<br>Tipo da operação<br>1- Saída<br>A NF-E<br>Peotocolo | gura 7)<br>erviços Totais<br>Data de emissão | Transporte               | Cobrança<br>Valor total da<br>Inscrição est<br>Inscrição est<br>Versão do Pr<br>1.0.0<br>-e | Inf. Adicionais                                                     |

(Figura 8)

Caso a nota fiscal esteja com Autorização do Uso no site da Sefaz e esteja com qualquer outra mensagem no APOLO, deve-se contatar a FCA Tecnologia para avaliação das providencias necessárias.

## 5- Cancelamento de NFE:

Somente poderá ser cancelada uma NF-e cujo uso tenha sido previamente autorizado pelo Fisco (protocolo "Autorização de Uso") e desde que não tenha ainda ocorrido o fato gerador, ou seja, ainda não tenha ocorrido a saída da mercadoria do estabelecimento. Atualmente o prazo máximo para cancelamento de uma NF-e é de 168 horas (7 dias), contado a partir da autorização de uso.

Quando necessário, o cancelamento da NFE no Apolo pode ser realizado selecionando o menu Processos – **Cancela Nota** (Figura 8).

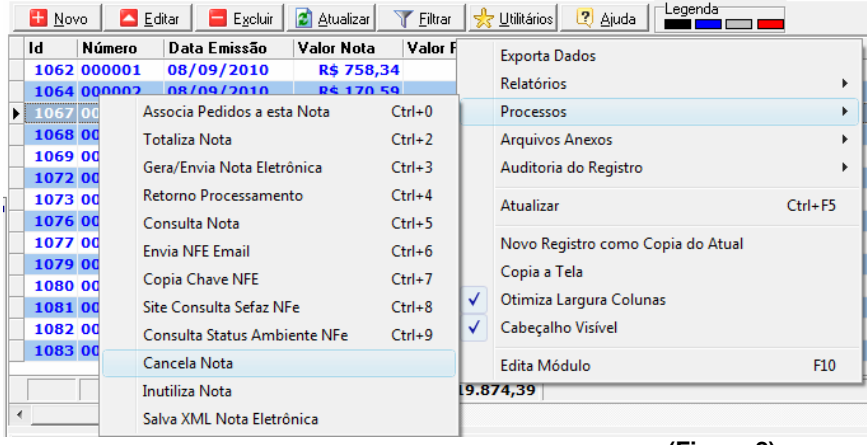

(Figura 8)

## 6- Inutilização de NFE:

Durante a emissão de NF-e é possível que ocorra, eventualmente, por problemas técnicos ou de sistemas do contribuinte, uma quebra da seqüência da numeração. Exemplo: a NF-e nº 100 e a nº 110 foram emitidas, mas a faixa 101 e 109, por motivo de ordem técnica, não foi utilizada antes da emissão da nº 110.

A inutilização de número de NF-e tem a finalidade de permitir que o emissor comunique à SEFAZ, até o décimo dia do mês subseqüente, os números de NF-e que não serão utilizados em razão de ter ocorrido uma quebra de seqüência da numeração da NF-e. A inutilização de número só é possível caso a numeração ainda não tenha sido utilizada em nenhuma NF-e (autorizada, cancelada ou denegada).

A inutilização do número tem caráter de denúncia espontânea do contribuinte de irregularidades de quebra de seqüência de numeração, podendo o fisco não reconhecer o pedido nos casos de dolo, fraude ou simulação apurados. As NF-e canceladas, denegadas e os números inutilizados devem ser escriturados, sem valores monetários, de acordo com a legislação tributária vigente.

Quando necessário, a inutilização da numeração no Apolo pode ser realizado selecionando o menu Processos – Inutiliza Nota (Figura 9).

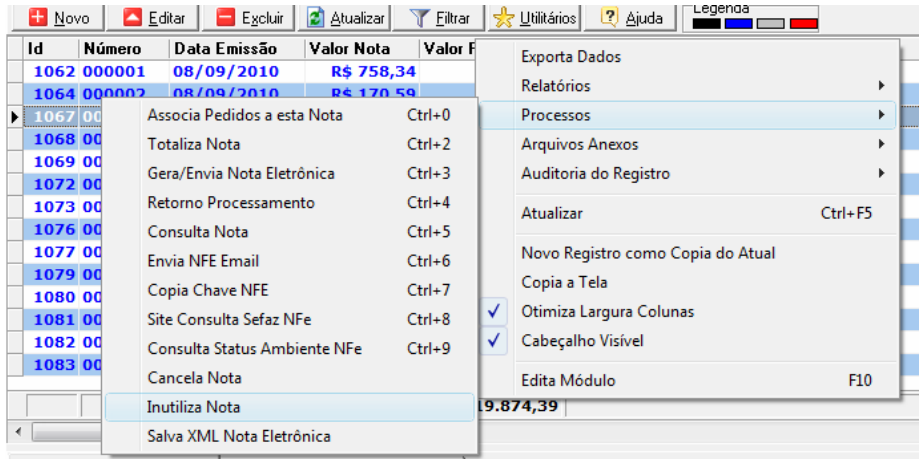

(Figura 9)

## 7- Informações sobre emissão de NFE em Contingência

Atualmente, além da emissão normal da NFe, temos mais 3 opções de envio da NFe para uso em caso de problemas. Estes problemas podem acontecer por problemas nos servidores da SEFAZ ou por problemas de conexão com a internet no lado do emissor.

#### SCAN - Sistema de Contingência do Ambiente Nacional

-Solicitação pela UF interessada, ou seja, você só poderá usar este modo de contingência caso o SEFAZ do seu estado autorize o uso;

-Alteração série da NF-e (série 900-999);

-Alteração do Número da NF-e (cada série terá sua própria numeração);

-Transmissão da NF-e, obtenção da autorização de uso;

-Impressão do DANFE em papel comum;

-Lavrar termo de ocorrência no livro RUDFTO (Registro de Utilização de Documentos Fiscais e Termos de Ocorrências).

#### DPEC - Declaração Prévia de Emissão em Contingência

-Envio Re: CONTATO SITE FCATEC da Principais Informações (chave de acesso;CNPJ ou CPF do destinatário;UF de localização

do destinatário; Valor Total da NF-e; Valor Total do ICMS;Valor Total do ICMS retido por ST); -Impressão do DANFE em papel comum;

-Após o término dos problemas o contribuinte deverá transmitir a NF-e emitida em Contingência Eletrônica.

-Lavrar termo de ocorrência no livro RUDFTO (Registro de Utilização de Documentos Fiscais e Termos de Ocorrências);

-Diferentemente do SCAN, pode ser usado quando o usuário desejar, mas necessita de conexão com a internet.

#### FS ou FS-DA - Formulário de Segurança

-Único modo que pode ser usado quando o usuário não tem nenhum modo de acesso a internet; -Impressão em Formulário de Segurança (papel moeda) em 2 vias;

-Transmitir as NF-e imediatamente após o término dos problemas;

-Lavrar termo de ocorrência no livro RUDFTO(Registro de Utilização de Documentos Fiscais e Termos de Ocorrências).

Sempre que o contribuinte enfrentar uma situação de contingência, deverá lavrar termo no Livro Registro de Documentos Fiscais e Termos de Ocorrência, modelo 6, informando a data, a hora com minutos e segundos do seu início e seu término, a numeração e a série da primeira e da última NF-e geradas nesse período, identificando, dentre as situações descritas nos incisos I a III, qual foi a utilizada.

Em relação às NF-e que foram transmitidas antes da contingência e ficaram pendentes de retorno, o emitente, após a cessação das falhas, deverá solicitar o cancelamento das NF-e (ver item 5) que retornaram com autorização de uso e cujas operações não se efetivaram ou foram acobertadas por NF-e emitidas em contingência, bem como solicitar a inutilização (ver item 6) da numeração das NF-e que não foram autorizadas nem denegadas.

### 8- Informações adicionais

Uma FAQ completa com perguntas e respostas sobre nota fiscal eletrônica (duvida gerais, cancelamento, inutilização, contingência...): http://www.nfe.fazenda.gov.br/portal/assuntoagrupado3.aspx

Tabela Completa de mensagens da NFE: http://www.fcatec.com/apolo/codigos mensagens NFE.pdf

> FCA Tecnologia de Informação R. João Tude de Melo 77 sala 108, Parnamirim – Recife/PE CEP : 52060-0106 Fones (81)3265-0332/9961-6981 http://www.fcatec.com